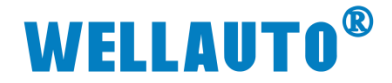

S7-1200 与 692H-TCP 通讯使用说明

硬件:

1.S7-1200 1212C, (IP: 192.168.1.100) 2.SM692H-1TH-TCP, (IP: 192.168.1.31) 软件: 1.TIA Portal V16(博途) 通讯内容: 1.S7-1200 通过 S7-TCP/IP 连接调用 PUT/GET 指令对 SM692H-1TH-TCP 直接 进行读写 S7-1200 参数配置

1. 使用 TIA Portal V16 新建一个项目,完成硬件组态和配置,如图:

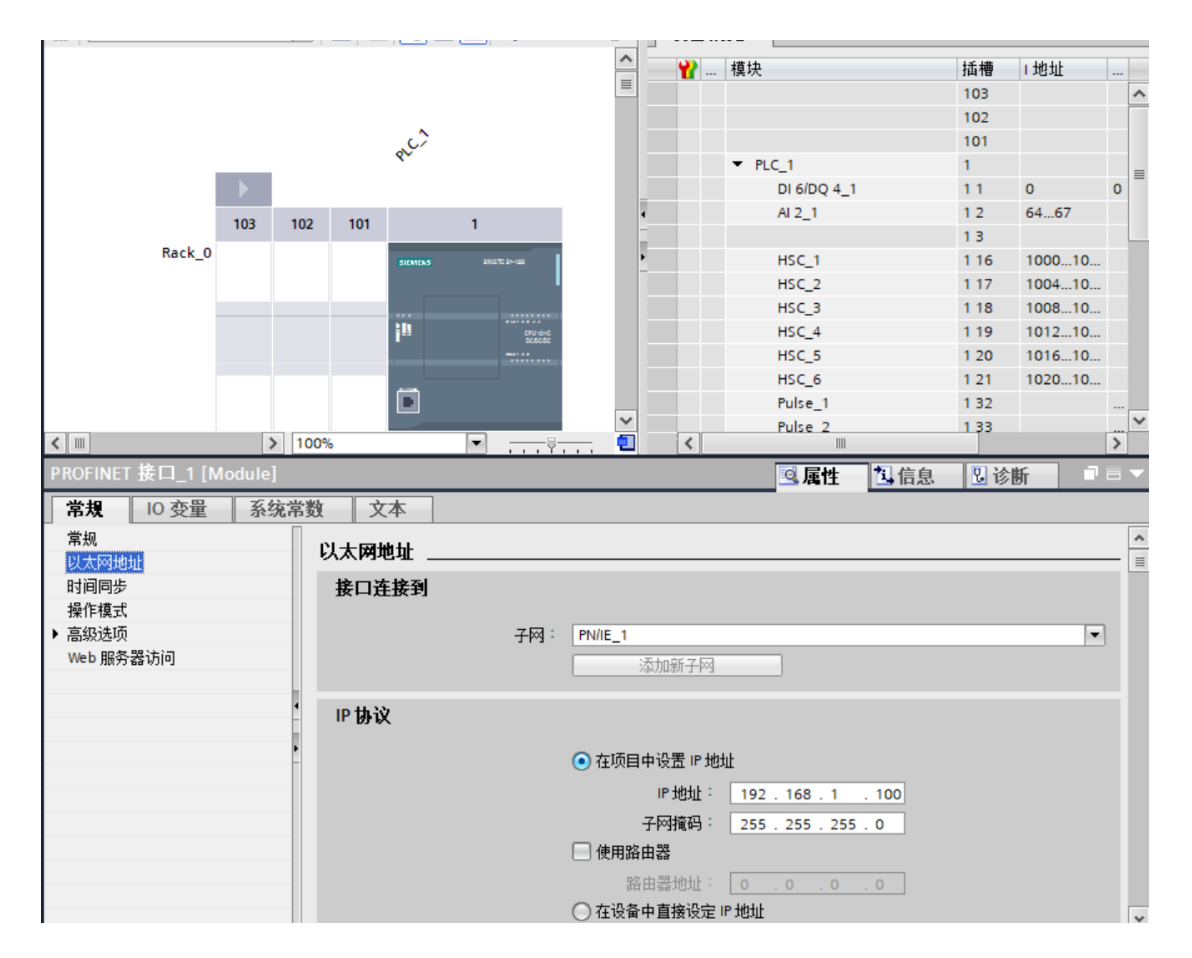

# **WELLAUTO**<sup>®</sup>

## 深圳市华茂欧特科技有限公司

| 4,57                                                                    | -      | - H | - 19 <del></del>     | Fig.                                           |                                     |                            |                      |      |     | 12 | 3  |   |
|-------------------------------------------------------------------------|--------|-----|----------------------|------------------------------------------------|-------------------------------------|----------------------------|----------------------|------|-----|----|----|---|
|                                                                         |        |     |                      |                                                |                                     |                            |                      |      |     | ^  | ** | 樽 |
|                                                                         | 103    | 102 | 101                  | 1                                              | 2                                   | 3                          |                      |      |     |    |    |   |
| Rack_0                                                                  |        |     | SIGMEN               | s paux pros                                    |                                     |                            |                      |      |     |    |    |   |
|                                                                         |        |     |                      |                                                |                                     |                            |                      |      |     |    |    | , |
|                                                                         |        |     | <b>i</b> 11          | 690-042<br>0050-00                             |                                     |                            |                      |      |     | -  |    |   |
|                                                                         |        |     | -                    |                                                |                                     |                            |                      |      |     | -  |    |   |
|                                                                         |        |     |                      |                                                |                                     |                            |                      |      |     | 1  |    |   |
|                                                                         |        |     |                      |                                                |                                     |                            |                      |      |     |    |    |   |
|                                                                         |        |     |                      |                                                |                                     |                            |                      |      |     |    |    |   |
| < W                                                                     |        |     |                      |                                                | > 10                                | 0%                         |                      | -    |     | •  | <  | 3 |
| PLC_1 [CPU 1212C D                                                      | C/DC/D | C]  |                      |                                                |                                     |                            |                      |      | Q   | 属性 | 气信 | 息 |
| 常规 10 变量                                                                | 系统     | 常数  | 文本                   |                                                |                                     |                            |                      |      |     |    | -  |   |
|                                                                         |        |     | 2007.00 St.          |                                                |                                     |                            |                      |      |     |    |    |   |
| 启动<br>周期                                                                |        |     | \$                   | 始终为0(低电平):                                     | [                                   |                            |                      |      |     |    |    |   |
| 启动<br>周期<br>通信负载<br>系统和时钟存储器                                            |        | 8   | 寸钟存储器                | 始终为0(低电平):<br>位                                | [ 启动                                | 时钟存                        | 储器字                  | 2节,扌 | 安下来 | 要用 |    |   |
| 启动<br>周期<br>通信负载<br>系统和时钟存储器<br>▶ Web 服务器                               | 2      |     | 寸钟存储器                | 始终为 0 (低电平) :<br>位                             | 启动                                  | 时钟存                        | 储器字<br><sup>字节</sup> | 5节,打 | 妾下来 | 要用 |    |   |
| 启动<br>周期<br>通信负载<br>系统和时钟存储器<br>▶ Web 服务器<br>用户界面语言                     |        |     | <b>寸钟存储器</b><br>时钟存储 | 始终为 0 (低电平):<br>位<br>器字节的地址 (MBX)-             | 启动<br>☑ 翩                           | 时钟存                        | 储器字                  | *节,打 | 妾下来 | 要用 |    |   |
| 启动<br>周期<br>通信负载<br><u>系统和时操存储器</u><br>▶ Web 服务器<br>用户界面语言<br>时间<br>440 |        |     | <b>寸钟存储器</b><br>时钟存储 | 始终为 0 (低电平):<br>位<br>器字节的地址 (MBx)-<br>10 Hz时钟: | 启动<br>☑ 启用<br><sup>0</sup><br>%M0.0 | 时钟存<br><sup>11</sup> 时钟存储器 | 储器字<br><sup>字节</sup> | 2节,  | 妾下来 | 要用 |    |   |

2. 建立 S7 连接并配置好参数,如图:

| TEST > 设备和网络                                    |                  |    |                |                  | _        |         | . # # X |
|-------------------------------------------------|------------------|----|----------------|------------------|----------|---------|---------|
|                                                 |                  |    |                | 🚽 拓扑视            | 图 📠 网络   | 观图 👖 设计 | 备视图     |
| ● 网络 11 连接 上M 连接 💌                              | 🕎 📲 🕄 Ŧ          |    | 网络概览 首         | 接 10 通信          | VPN 1    |         |         |
|                                                 |                  | ^  | 💡 本地连接名称       | 本地站!             | <u>ج</u> | 本地ID (十 | 伙伴 ID   |
| 3                                               |                  | -  | S7_连接_1        | 📕 PLC            | 1        | 100     |         |
| PLC_1<br>CPU 1212C II 设备 组态<br>更改 设备类型          |                  |    | 1.切换到<br>2.切换到 | 小"网络视图"<br>小"连接" |          |         |         |
| <mark>- 」</mark> メ 剪切 <mark>の</mark>            | Ctrl+X           |    | 3.选中C          | PU右键             |          |         |         |
| PN/IE_1 里夏制(Y)<br>宜 粘贴(P)                       | Ctrl+C<br>Ctrl+V | i. | 4.选中济          | 和新连接             |          |         |         |
| ★ 删除(D)<br>重命名(N)                               | Del<br>F2        |    |                |                  |          |         |         |
| 🦉 转到拓扑视图                                        |                  |    |                |                  |          |         |         |
| 4 添加新连接(N) 高亮显示连接(N)                            | 伴 •              |    |                |                  |          |         |         |
| 编译<br>下载到设备(L)<br><b>ジ</b> 转到在线(M)<br>题 转到底线(F) | Ctrl+K<br>Ctrl+M |    |                |                  |          |         |         |

# **WELLAUTO<sup>®</sup>**

深圳市华茂欧特科技有限公司

| 未指定  |                    |                    |                                    |         |
|------|--------------------|--------------------|------------------------------------|---------|
|      | 本地接口 PLC_1         |                    |                                    |         |
|      | LPLC_1, PROFINET接口 |                    |                                    |         |
|      |                    | 1.选择S7 连接          |                                    |         |
|      |                    | 2.选中添加             |                                    |         |
|      | -                  | 3.关闭               |                                    |         |
|      |                    |                    |                                    |         |
|      |                    |                    |                                    |         |
|      |                    |                    |                                    |         |
|      |                    |                    |                                    |         |
|      |                    |                    |                                    |         |
|      |                    |                    | construction of some Ar Andre Same |         |
| () 白 | 本地ID(              | .十六进制/ : [100 ] 画] | [♥] 王和邓惠立 连接                       | [¥] 早回3 |
| 信息   |                    |                    |                                    |         |
|      |                    |                    |                                    |         |
|      |                    |                    |                                    |         |

| 1200-692H-TCP        |                                                    |                          |
|----------------------|----------------------------------------------------|--------------------------|
|                      |                                                    | 🖁 拓扑视图 🔰 🔚 网络视图 🔛 设备视图 📑 |
| ■ 🖓 网络 🔡 连接 🕨 🗧      | ■ 网络概覧 ● 连接 Ⅰ○ 通信 ↓                                | /PN 远程控制                 |
| ♀ 高亮显示: 连接           | ▲ ▲ 地连接名称 本地站点                                     | 本地ID(十 伙伴ID(十 伙伴         |
|                      | IM692H-TCP                                         | CPU 1211C 100 🔳 👔 👔 IM   |
| PLC_1<br>CPU 1211C   |                                                    |                          |
|                      | - 3                                                |                          |
|                      |                                                    |                          |
| ▲ IM692H-TCP [S7 连接] |                                                    | ◎ 届性 12 信息 12 見诊断 コラマ    |
| <b>常規</b> 10 变量 系统常数 |                                                    |                          |
| 常规                   |                                                    | 4                        |
|                      | ·                                                  |                          |
| 地址详细信息               |                                                    |                          |
|                      | 名称: IM692H-TCP                                     |                          |
| 连                    | 接路径                                                |                          |
| 1.在网络视图说             | 中连接                                                |                          |
| 2洪山建立的5              |                                                    | 17(1+                    |
| 2.22中建立回33           |                                                    | 26                       |
| 3.点击连接中的             | D属性常 <del>规。</del>                                 |                          |
| 4 修改连接夕新             | で「「「」」<br>「「」」<br>「「」」<br>「」」<br>「」」<br>「」」<br>「」」 | IM693-7PF33              |
|                      | ** ► 接口: PLC_1, PROFINET接口_1[X1 : PN(              | [LAN)] ▼ 未知              |
|                      | 按山尖型 · 以入内<br>子网: PN/E 1                           |                          |
|                      | 地址: 192.168.1.100                                  | 192.168.1.31             |
|                      |                                                    |                          |
|                      | 查找连接路径                                             | 7                        |
|                      |                                                    |                          |
| <                    | 111                                                |                          |
| <                    | III                                                | > <                      |

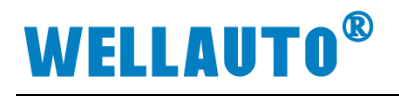

| and the second second s | e alden eu.                           | - La Contra de Contra de C | Contractor (Distance) | 1       |           |            | 1       |  |  |  |
|----------------------------------------------------------------------------------------------------|---------------------------------------|----------------------------------------------------------------------------------------------------|-----------------------|---------|-----------|------------|---------|--|--|--|
| 💦 网络 🔡 连接                                                                                                    | HMI 连接 ▼                              | ] * 🖬 📗                                                                                                    | 网络概览 连接               | 10 通信   | VPN 远     | <b>程控制</b> |         |  |  |  |
|                                                                                                    | 中 高亮显示                                | : 连接 ^                                                                                                    | ☆地连接名称                | 本地站点    | CPU 1010C | 本地口 (十     | 伙伴 ID ( |  |  |  |
| PLC_1                                                                                                    |                                       | ~                                                                                                    | 37_注接_1               | - FLC_1 | CF0 1212C | 100        |         |  |  |  |
| < > 100%                                                                                                    | · · · · · · · · · · · · · · · · · · · | <del></del> 🗐 🗌                                                                                                    | <                     | 101     |           |            | >       |  |  |  |
| \$7_连接_1 [\$7 连                                                                                                    | 接]                                    |                                                                                                    |                       | 风属性     | 气信息       | 12 2 诊断    |         |  |  |  |
| <b>党担</b> 10 变量                                                                                                    | 品 系统常数 文                              | 本                                                                                                    |                       |         | -         |            |         |  |  |  |
| 常规<br>本地 ID                                                                                                    | 地址详细信息                                |                                                                                                    |                       |         |           |            |         |  |  |  |
| 特殊连接属性<br>地址详细信息                                                                                                    |                                       | 本地                                                                                                    |                       | 伙伴      | 伙伴        |            |         |  |  |  |
|                                                                                                    | 站点:                                   | PLC_1 [CPU 121                                                                                                    | 2C DC/DC/DC]          | 未知      | 未知        |            |         |  |  |  |
|                                                                                                    | 机架插槽:                                 | 0                                                                                                    | 1                     | 0       |           | 0          |         |  |  |  |
|                                                                                                    | 连接资源(十六进<br>制):                       |                                                                                                    |                       | • 03    |           |            | •       |  |  |  |
|                                                                                                    | TSAP :                                | SIMATIC-ACC100                                                                                                    | 001                   | 03.00   | 03.00     |            |         |  |  |  |
|                                                                                                    |                                       | SIMATIC-ACC                                                                                                    |                       | SIMATI  | C-ACC     |            |         |  |  |  |
|                                                                                                    | 子网 ID:                                | 3808 - 0001                                                                                                    |                       |         |           |            |         |  |  |  |
|                                                                                                    |                                       |                                                                                                    | 如图                    | 默认就行    |           |            |         |  |  |  |

S7-1200 软件编程及设置

1. 建立 OB1 块,并调用 PUT/GET 通讯指令,参数配置如下步骤:

一. 添加指令

| 1200-692H-TCP   PLC_1 [CPU 121     | 1C DC/DC/DC] ▶ 程序块 ▶ | Main [OB1]                     | _∎∎×   | 指令       | Č.              |               |      |
|------------------------------------|----------------------|--------------------------------|--------|----------|-----------------|---------------|------|
|                                    |                      |                                |        | 选项       | Į.              |               |      |
| 💀 🛃 🚔 📲 🔚 🐨                        | 🏽 ± 🖀 ± 🔚 🔛 🥙        | ç₀ d≣ 🗺 🤣 ⊊ I <sub>=</sub> ½ 📢 | el ' 📑 |          | lini -          | WT 🐷 🍪        |      |
| Main                               |                      |                                |        | > 4      | 收藏夹             |               |      |
| 名称                                 | 数据类型 默认值             | 注释                             |        | > 1      | <b>基本指</b> 今    |               |      |
| 1 🕣 🕶 Input                        |                      |                                | ^      | <b>x</b> | 上 1 出 、         |               | _    |
| 2 • Initial_Call                   | Bool                 | Initial call of this OB        | ~      |          | / лкла -<<br>Г⇔ |               |      |
| <                                  |                      |                                | >      |          |                 |               | _    |
|                                    |                      |                                |        | × 1      | <b>且</b> 信      | 144 SUD       | 4r + |
|                                    |                      |                                |        | 名称       | 1.cz 温信         | 捆还            | 版本   |
| Remote -                           | Variant 👝 😵          |                                | ^      | <b>-</b> | 57 通信           | 山海程 CPU 透動粉線  | V1.3 |
| EN                                 | ENO                  |                                |        | ┟┕       | PUT             | 向远程 CPU 写入 新堀 | V1 3 |
| "5ms轮询定时".Q                        | NDR — false          |                                |        | b 🖻      | 开放式用户通信         |               | V5.1 |
| REQ                                | ERROR                |                                |        |          | WEB 服务器         |               | V1.1 |
| P# DB1 DBX160.                     | 318103 - 1040        |                                |        | •        | 其它              |               |      |
| 0 BYTE 16 ADDR_1                   |                      |                                | _      | ۱ 🖿      | 通信处理器           |               |      |
| PMDB1.DBXD.0                       |                      |                                |        | ) • 🖿    | 远程服务            |               | V1.9 |
| "692H-TCP".<br>"692#1" === 1       |                      |                                |        |          |                 |               |      |
| KU_1                               |                      |                                | -      |          |                 |               |      |
|                                    |                      |                                | -      |          |                 |               |      |
|                                    |                      |                                |        |          |                 |               |      |
| ▼ 程序段 3: 读状态字                      | /                    |                                |        |          |                 |               |      |
| 注释                                 |                      |                                |        | 1        |                 |               |      |
| 508                                |                      |                                |        |          |                 |               |      |
| - '¿IM6                            | 592"                 |                                |        |          |                 |               |      |
| GE                                 | T                    |                                |        |          |                 |               |      |
| Kemote -                           | vanant 💁 🦕           |                                |        |          |                 |               |      |
| *5ms轮询定时*.0                        |                      |                                |        |          |                 |               |      |
| REQ.                               | ERROR -false         |                                |        |          |                 |               |      |
| W# 16# 100 - ID                    | STATUS 16#0          |                                |        |          |                 |               |      |
| P# DB1.DBX960.<br>0 BYTE 16 ADDR_1 |                      |                                |        |          |                 |               |      |
| PHDB1.DBX56.0                      |                      |                                |        |          |                 |               |      |
| "692H-TCP".<br>"692读2" pp. 1       |                      |                                |        |          |                 |               |      |
|                                    |                      | 000                            | ~      |          |                 |               |      |

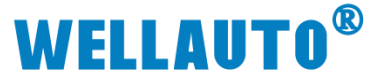

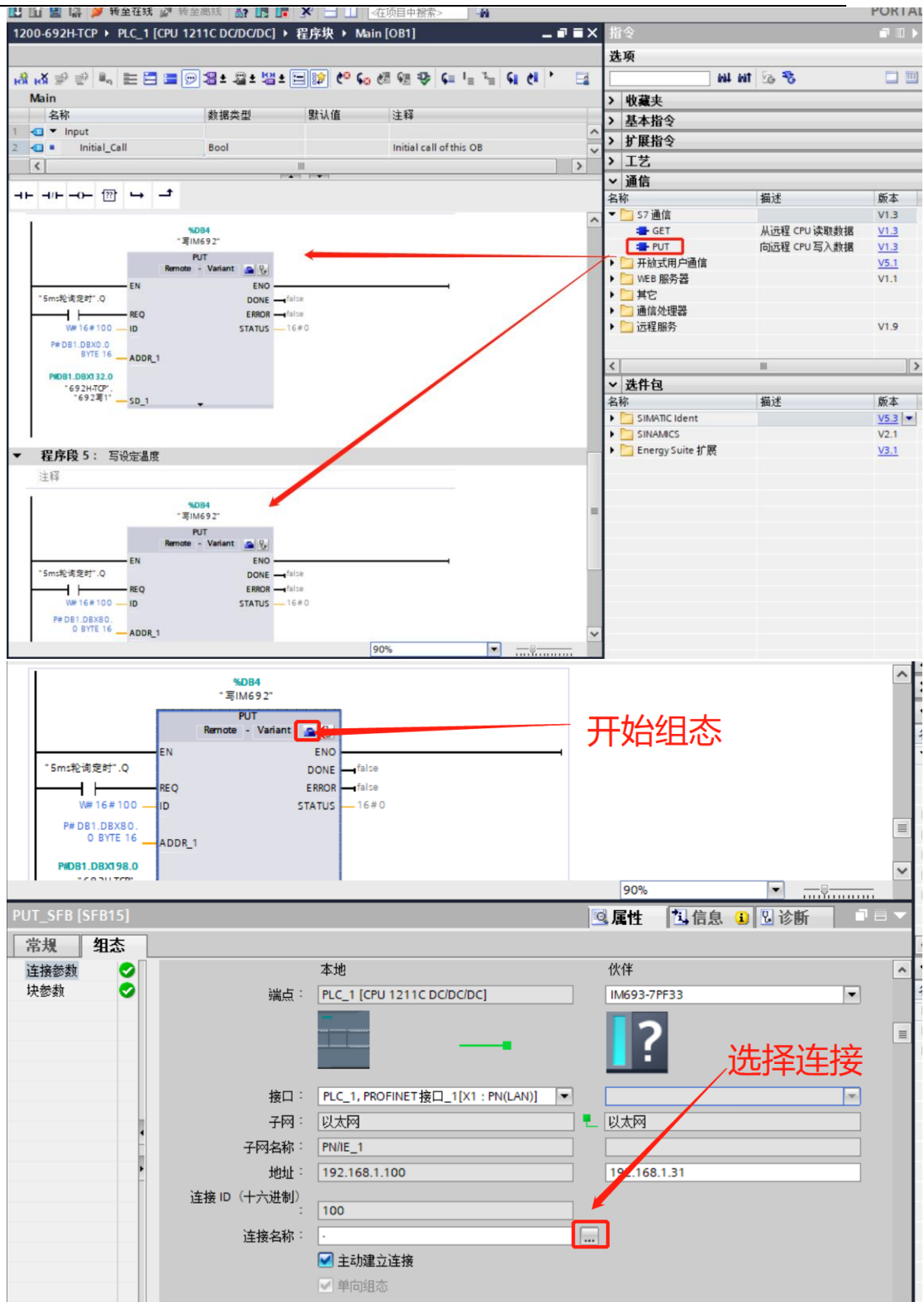

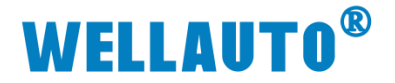

|                                   | 592H-TCP [DB1]               | × |
|-----------------------------------|------------------------------|---|
| <ul> <li>1200-692H-TCP</li> </ul> |                              |   |
| <b>二</b> " 添加新设备                  | 常規 文本                        |   |
| 益 设备和网络                           | 常担                           |   |
| PLC_1 [CPU 1211C DC/DC/DC]        |                              |   |
| 11 设备组态                           | n Hana Reference Section 201 |   |
| Q 在线和诊断                           | M J Pries<br>(点) 3           |   |
| ▼ 🔜 程序块                           |                              |   |
| 📑 添加新块                            |                              |   |
| - Main [OB1]                      |                              |   |
| 692H-TCP [DB1]                    |                              |   |
| ・ 🔜 系统块 🧧 🚽 トッカン レー レス            |                              |   |
| → 및 工艺对象 1.石键1元程                  |                              |   |
| ▶ 🗐 外部源文件                         | 1-31-2                       |   |
| ▶ 🔁 PLC 变量                        |                              |   |
| ▶ 📴 PLC 数据类型                      |                              |   |
| ▶ 🛄 监控与强制表                        |                              | 1 |
| ▶ 📴 在线备份                          |                              |   |
| 🕨 🔀 Traces                        |                              |   |
| ▶ 🔛 设备代理数据                        |                              |   |
| 202 程序信息                          |                              |   |
| ■ PLC 报警文本列表                      |                              |   |
| ▶ 1 本地模块                          | - 确定 - 取消                    |   |
| 🕨 🔜 未分组的设备                        |                              |   |

四.. 编写指令

1. PUT/GET 的 REQ 要选用刚才设置的时间存储器字节。

2. REQ 位置需要产生上升沿才能触发读写一次。

3. ADDR 位置 DB1 是固定区域,不能更改,DBX0.0 对应模块 IO 数据

首地址,BYTE 是固定格式,后面的 64 代表连续读 64 个字节

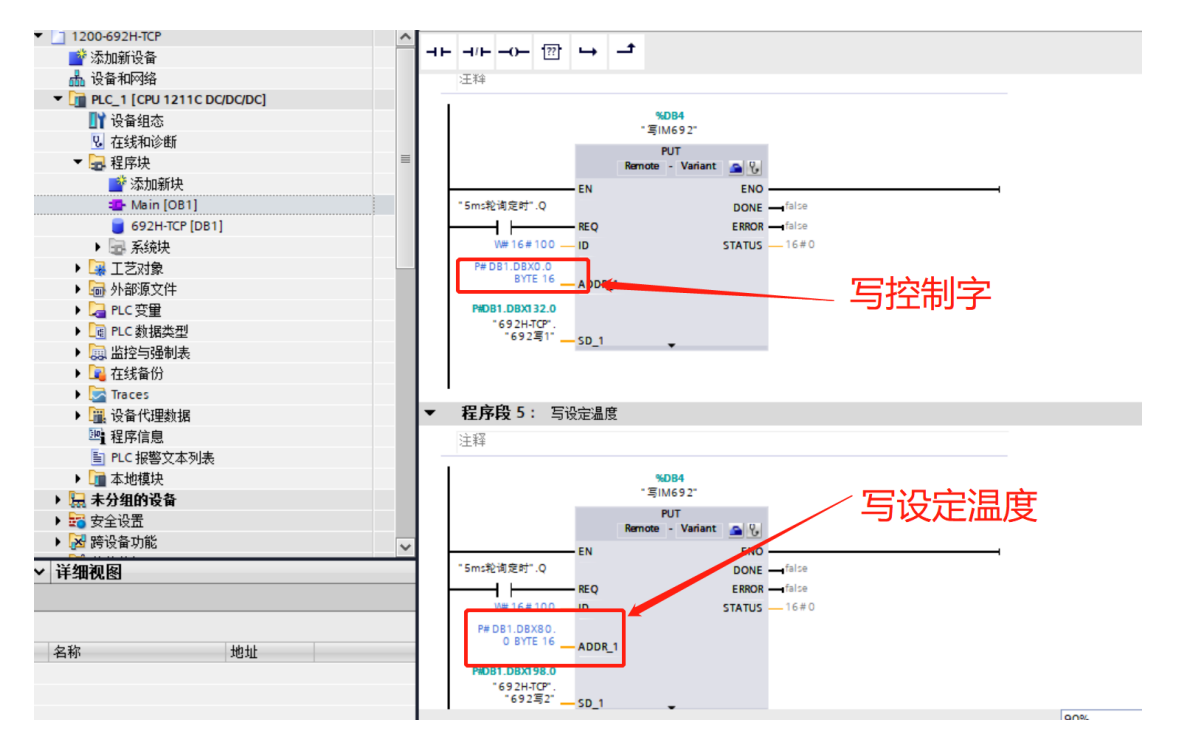

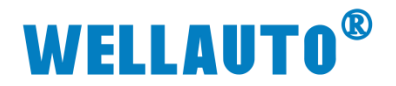

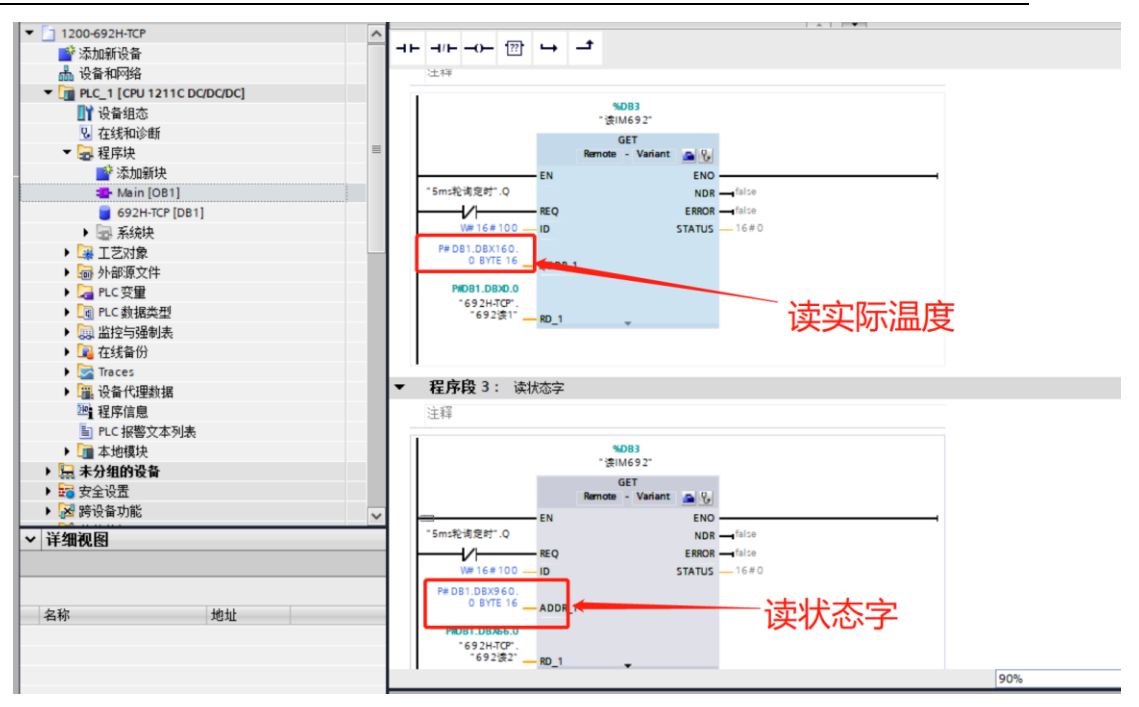

其他地址同上添加

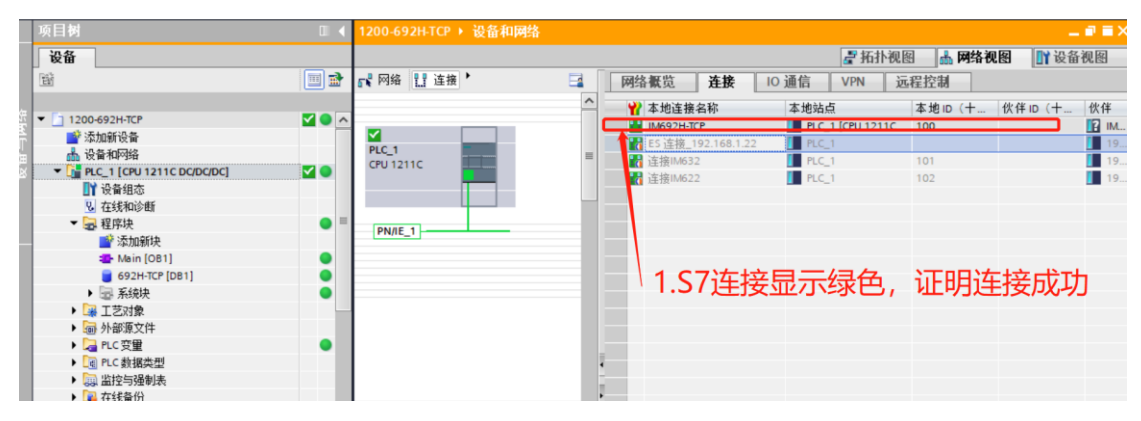

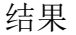

1.在线监控,查看通讯数据,如图:(并且模块 NET 指示灯常亮)

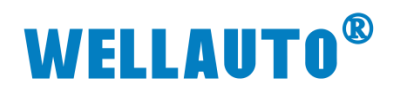

| 项目树                        | 1200-69      | 1200-692H-TCP + PLC_1 [CPU 1211C DC/DC/DC] + 程序块 + 692H-TCP [DB1] @ ■ |                            |                    |       |         |           |           |                                                                                                    |                                                                                                    |  |  |
|----------------------------|--------------|-----------------------------------------------------------------------|----------------------------|--------------------|-------|---------|-----------|-----------|----------------------------------------------------------------------------------------------------|----------------------------------------------------------------------------------------------------|--|--|
| 设备                         |              |                                                                       |                            |                    |       |         |           |           |                                                                                                    |                                                                                                    |  |  |
| <br>111                    |              | 말 만                                                                   | 🔍 副 🗮 🖤 保持                 | 实际值 🔒 快照 🛰         | 吗. 将供 | 照值复制到起始 | 值中 🛃 🗟 将封 | 昆始值加载为实际( | A 0, 0,                                                                                                    | E                                                                                                    |  |  |
|                            |              | 692H-TCP                                                              |                            |                    |       |         |           |           |                                                                                                    |                                                                                                    |  |  |
| • 1200-692H-TCP            | <b>2</b> • A | 2                                                                     | 3称                         | 数据类型               | 偏移量   | 起始值     | 监视值       | 保持        | 从 HMI/OPC                                                                                                    | <u> </u>                                                                                                    |  |  |
| 📑 添加新设备                    |              | 1 🕢 🕶                                                                 | <ul> <li>Static</li> </ul> |                    |       |         |           |           |                                                                                                    |                                                                                                    |  |  |
| 📩 设备和网络                    |              | 2 🕢 •                                                                 | ▼ 692读1                    | Array[032] of Word | 0.0   |         |           |           |                                                                                                    |                                                                                                    |  |  |
| PLC_1 [CPU 1211C DC/DC/DC] | <b>2</b>     | 3 🕤                                                                   | = 692读1[0]                 | Word               | 0.0   | 16#0    | 16#0014   |           |                                                                                                    | 1                                                                                                    |  |  |
| 1 设备组态                     |              | 4 🕣                                                                   | = 692读1[1]                 | Word               | 2.0   | 16#0    | 16#0000   |           |                                                                                                    | <b>V</b>                                                                                                    |  |  |
| 🖳 在线和诊断                    |              | 5 📲                                                                   | ■ 692读1[2]                 | Word               | 4.0   | 16#0    | 16#0000   |           |                                                                                                    |                                                                                                    |  |  |
| ▼ 🔜 程序块                    |              | 6 🕤                                                                   | 692读1[3]                   | Word               | 6.0   | 16#0    | 16#0014   | (cc)      |                                                                                                    | 1                                                                                                    |  |  |
| 📑 添加新块                     |              | 7 ඟ                                                                   | • 692读1[4]                 | Word               | 8.0   | 16#0    | 16#0000   |           |                                                                                                    |                                                                                                    |  |  |
| - Main [OB1]               |              | 8 🕣                                                                   | 692读1[5]                   | Word               | 10.0  | 16#0    | 16#0000   |           | 1                                                                                                    | <b>V</b>                                                                                                    |  |  |
| 692H-TCP [DB1]             |              | 9 🕣                                                                   | ■ 692读1[6]                 | Word               | 12.0  | 16#0    | 16#0014   |           |                                                                                                    | 1                                                                                                    |  |  |
| ▶ 😹 系统块                    | •            | 10 🕣                                                                  | = 692读1[7]                 | Word               | 14.0  | 16#0    | 16#0000   |           |                                                                                                    | <b>~</b>                                                                                                    |  |  |
| <ul> <li>基 工艺对象</li> </ul> |              | 11 ඟ                                                                  | = 692读1[8]                 | Word               | 16.0  | 16#0    | 16#0000   |           | <b>V</b>                                                                                                    | Image: A start and a start a start |  |  |
| ▶ 📾 外部源文件                  |              | 12 🕣                                                                  | 692读1[9]                   | Word               | 18.0  | 16#0    | 16#0000   |           | ¥                                                                                                    | 1                                                                                                    |  |  |
| ▶ 📜 PLC 变量                 | •            | 13 🕣                                                                  | ■ 692读1[10]                | Word               | 20.0  | 16#0    | 16#0000   |           |                                                                                                    | <b>~</b>                                                                                                    |  |  |
| ▶ [] PLC 数据类型              |              | 14 📲                                                                  | = 692读1[11]                | Word               | 22.0  | 16#0    | 16#0000   |           | <b>V</b>                                                                                                    | <b>V</b>                                                                                                    |  |  |
| ▶ 🔜 监控与强制表                 |              | 15 💶                                                                  | = 692读1[12]                | Word               | 24.0  | 16#0    | 16#0000   |           |                                                                                                    | 1                                                                                                    |  |  |
| ▶ 🙀 在线备份                   |              | 16 🕣                                                                  | ■ 692读1[13]                | Word               | 26.0  | 16#0    | 16#0000   | [m]       | <b>V</b>                                                                                                    | <b>~</b>                                                                                                    |  |  |
| 🕨 🔯 Traces                 |              | 17 🕣                                                                  | = 692读1[14]                | Word               | 28.0  | 16#0    | 16#0000   |           |                                                                                                    | 1                                                                                                    |  |  |
| ▶ 🚆 设备代理数据                 |              | 18 🕣                                                                  | ■ 692读1[15]                | Word               | 30.0  | 16#0    | 16#0000   |           | ¥                                                                                                    | 1                                                                                                    |  |  |
| 22 程序信息                    |              | 19 🕣                                                                  | ■ 692读1[16]                | Word               | 32.0  | 16#0    | 16#0000   |           |                                                                                                    |                                                                                                    |  |  |
| ■ PLC 报警文本列表               |              | 20 🕣                                                                  | = 692读1[17]                | Word               | 34.0  | 16#0    | 16#0000   |           |                                                                                                    | <b>V</b>                                                                                                    |  |  |
| ▶ 🗊 本地模块                   | <b>Z</b>     | 21 🕣                                                                  | = 692读1[18]                | Word               | 36.0  | 16#0    | 16#0000   |           |                                                                                                    |                                                                                                    |  |  |
| 🕨 🎝 未分组的设备                 |              | 22 🐔                                                                  | = 692读1[19]                | Word               | 38.0  | 16#0    | 16#0000   |           | <ul> <li>Image: A start of the start of the start of</li></ul> | 1                                                                                                    |  |  |
| ▶ 📷 安全设置                   |              | 23 🕣                                                                  | • 692读1[20]                | Word               | 40.0  | 16#0    | 16#0000   |           |                                                                                                    | Image: A start and a start a start |  |  |
| ▶ 🔀 整设备市能                  |              | 24 0                                                                  | 602法1[21]                  | Word               | 42.0  | 16#0    | 16#0000   |           |                                                                                                    |                                                                                                    |  |  |

五. 启动 PID 运行

1.写入通道设定温度

|    |                                          | DC/DC/DC]→ 监控与强 | 胡表 ) 监控表_1 |      |     |           | _ # = × | 测试       |
|----|------------------------------------------|-----------------|------------|------|-----|-----------|---------|----------|
|    |                                          |                 |            |      |     |           |         | 选项       |
| 22 | 1 1/2 1/2 1/2 1/2 1/2 1/2 1/2 1/2 1/2 1/ | î               |            |      |     |           |         |          |
| i  | 名称                                       | 地址              | 显示格式       | 监视值  | 修改值 | 9         | 注释      | V CPU    |
| 1  | *692H-TCP*.*692读温度*[0]                   | %DB1.DBW0       | 带符号十进制     | 298  |     |           |         |          |
| 2  | *692H-TCP*.*692读状态*[0]                   | %DB1.DBW82      | 带符号十进制     | 18   |     |           |         | PLC_1 [0 |
| 3  | *692H-TCP*.*692写P值*[0]                   | %DB1.DBW328     | 带符号十进制     | 400  | 400 | <b>I</b>  |         | RUN      |
| 4  | *692H-TCP*.*692写值*[0]                    | %DB1.DBW410     | 带符号十进制     | 100  | 100 | <b>I</b>  |         | ERR      |
| 5  | *692H-TCP*.*692写D值*[0]                   | %DB1.DBW492     | 带符号十进制     | 50   | 50  | M 4       |         |          |
| 6  | *692H-TCP*.*692写控制字*[0]                  | B %DB1.DBW164   | 带符号十进制     | • 17 |     |           |         | MAI      |
| 7  | 692H-TCP*: 692与设定温度*[0]                  | %DB1.DBW246     | 带付号十进制     | 800  | 800 | · · · · · |         |          |
|    |                                          |                 |            |      |     |           |         |          |
|    |                                          |                 |            |      | 与入设 | 定温度       | 建值      |          |

2. 通道 PID 启动-按钮置 1;

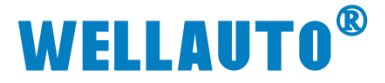

| 1200-692H-TCP                                                                                                    | _ 🖬 🖬 🗙 |  |  |  |  |  |  |  |  |  |
|----------------------------------------------------------------------------------------------------|---------|--|--|--|--|--|--|--|--|--|
|                                                                                                    |         |  |  |  |  |  |  |  |  |  |
| ar ar ar ar ar ar ar ar ar ar ar ar ar a                                                                                                    | <b></b> |  |  |  |  |  |  |  |  |  |
|                                                                                                    |         |  |  |  |  |  |  |  |  |  |
| <u>-⊢</u> <u>-</u> → ()) → <u>-</u>                                                                                                    |         |  |  |  |  |  |  |  |  |  |
| ▼ 程序段 9:                                                                                                    | ^       |  |  |  |  |  |  |  |  |  |
| 注释                                                                                                    |         |  |  |  |  |  |  |  |  |  |
| W112         *0081.08X616.0<br>592/H2CP*         *0081.08X62.0<br>692/H2CP*         *002/H2CP*           *4/waysTRUE         *692/H2CP*         *692/H2CP*         *692/H2CP*           *4/waysTRUE         *109.0         10#17         N         16#0000           *189_2*         10#17         N         16#0000         *081.08W164           *692/H2CP*         *692/H2CP*         *692/H2CP*         *692/H2CP*         *692/H2CP*           *189_2*         10#17         N         16#0000         *081.08W164           *692/H2CP*         *692/H2CP*         *692/H2CP*         *692/H2CP*           *692/H2CP*         *692/H2CP*         *692/H2CP*         *692/H2CP*           *692/H2CP*         *692/H2CP*         *692/H2CP*         *692/H2CP*           *692/H2CP*         *692/H2CP*         *692/H2CP*         *692/H2CP*           *692/H2CP*         *692/H2CP*         *692/H2CP*         *692/H2CP*           *692/H2CP*         *692/H2CP*         *692/H2CP*         *692/H2CP*           *692/H2CP*         *692/H2CP*         *692/H2CP*         *692/H2CP*           *692/H2CP*         *692/H2CP*         *692/H2CP*         *692/H2CP* |         |  |  |  |  |  |  |  |  |  |
| 100%                                                                                                    |         |  |  |  |  |  |  |  |  |  |

3. 监控状态字

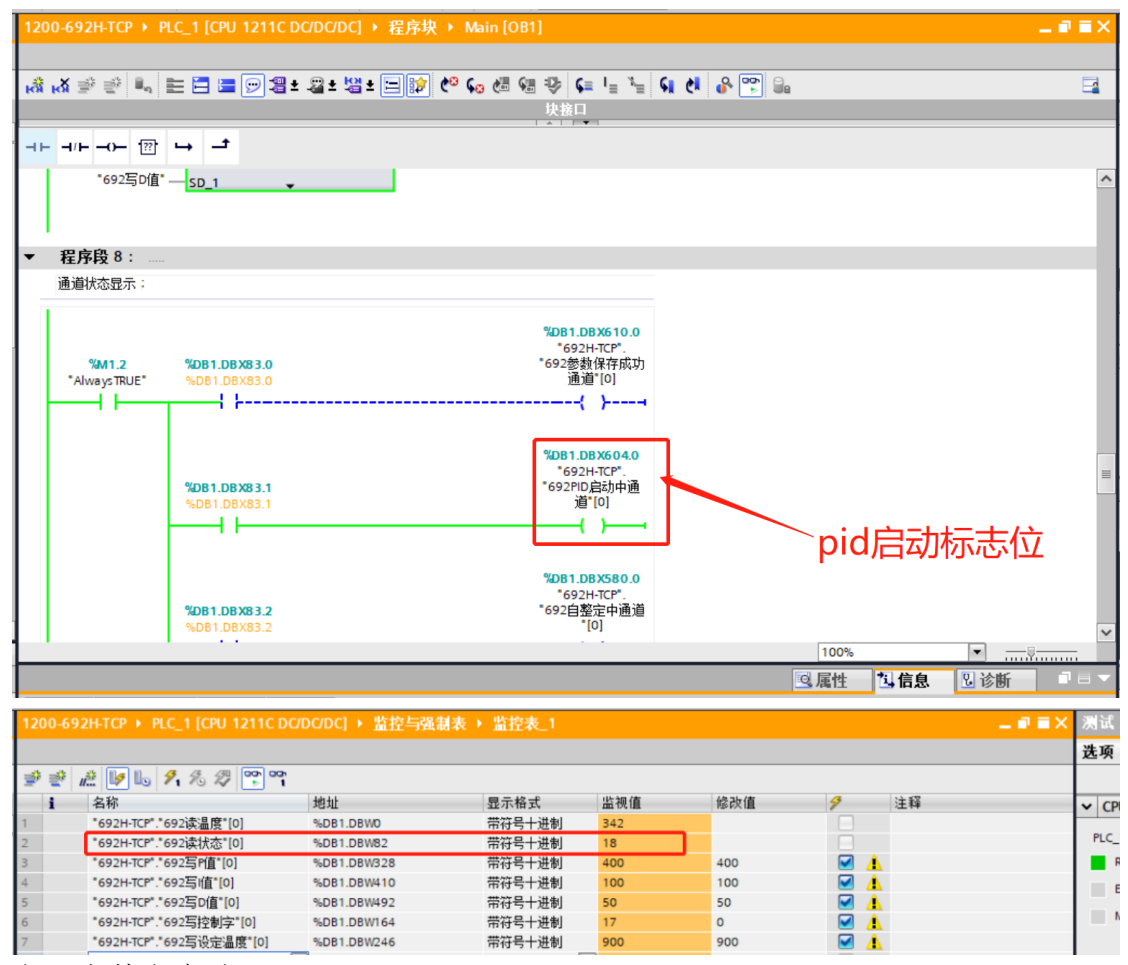

六. 自整定启动

1.写入通道设定温度

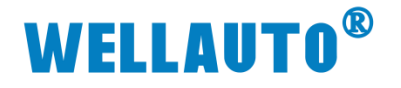

| - • • |               |      |         | € ) 监控表_1 | C/DC/DC] ▶ 监控与强制 | 2H-TCP → PLC_1 [CPU 1211C [ | 200-69 | l |
|-------|---------------|------|---------|-----------|------------------|-----------------------------|--------|---|
|       |               |      |         |           |                  | # 🎼 🎝 7, 76 17 🖤 🖤          | 00     | ľ |
| 释     | 9             | 修改值  | 监视值     | 显示格式      | 地址               | 名称                          | i      |   |
|       |               |      | 342     | 带符号十进制    | %DB1.DBW0        | "692H-TCP"."692读温度"[0]      |        |   |
|       |               |      | 18      | 带符号十进制    | %DB1.DBW82       | "692H-TCP"."692读状态"[0]      |        |   |
|       | 🗹 🚹           | 400  | 400     | 带符号十进制    | %DB1.DBW328      | "692H-TCP"."692写P值"[0]      |        |   |
|       | A             | 100  | 100     | 带符号十进制    | %DB1.DBW410      | "692H-TCP"."692写l值"[0]      |        | 1 |
|       | <b>I</b>      | 50   | 50      | 带符号十进制    | %DB1.DBW492      | "692H-TCP"."692写D值"[0]      |        | - |
|       | 🗹 🚹           | 0    | 17      | 带符号十进制    | %DB1.DBW164      | *692H-TCP*.*692写控制字*[0]     |        | 1 |
|       | 🗹 🔺           | 900  | 900     | 带符号十进制    | %DB1.DBW246      | "692H-TCP"."692写设定温度"[0]    |        | 1 |
|       |               |      |         |           |                  |                             |        | 1 |
|       |               |      | 1       |           |                  |                             |        |   |
|       |               |      |         |           |                  |                             |        |   |
|       |               |      |         |           |                  |                             |        |   |
|       |               |      |         |           |                  |                             |        |   |
|       |               |      |         |           |                  |                             |        |   |
|       |               |      |         |           |                  |                             |        |   |
|       |               |      |         |           |                  |                             |        |   |
|       |               |      |         |           |                  |                             |        |   |
|       |               |      |         |           |                  |                             |        |   |
|       |               |      |         |           |                  |                             |        |   |
|       | <b>庶</b> 「  」 | 、设宁涅 | E .     |           |                  |                             |        |   |
|       | 又旧            |      |         |           |                  |                             |        |   |
|       |               |      |         |           |                  |                             |        |   |
|       |               |      |         |           |                  |                             |        |   |
|       |               |      |         |           |                  |                             |        | Í |
|       |               |      |         |           |                  |                             |        | Ĺ |
|       | 度值            | 、设定温 | 「<br>写. |           |                  |                             |        |   |

3. 通道控制写 2

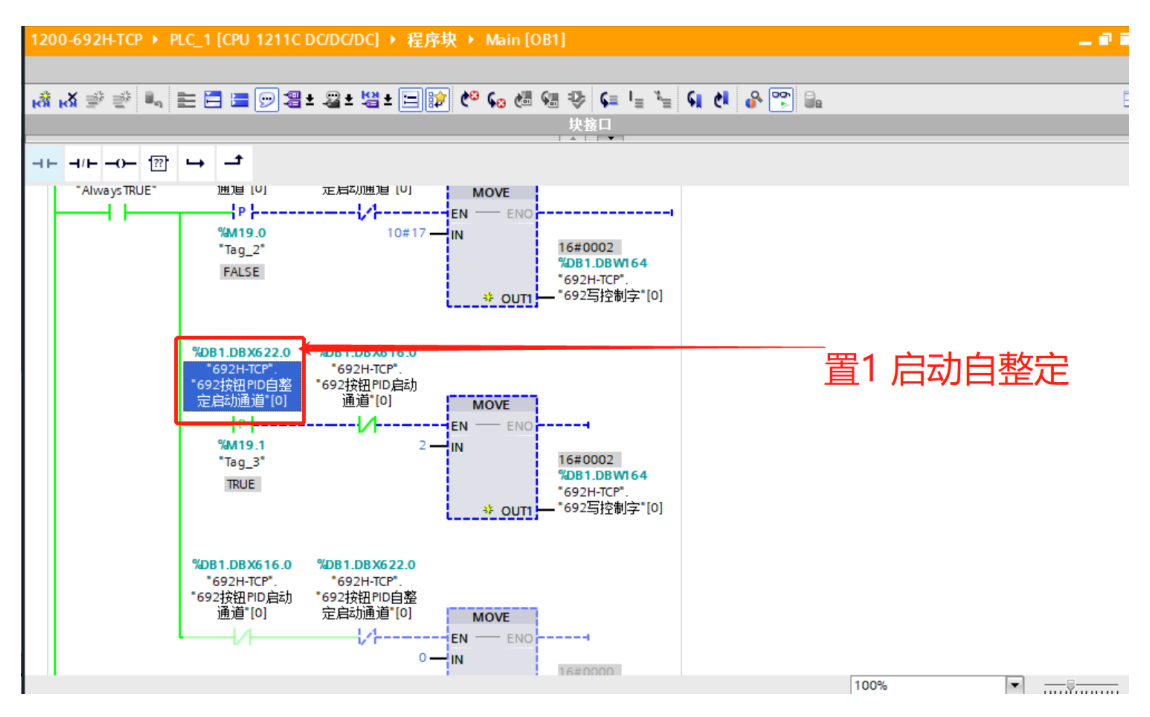

4. 监控状态字

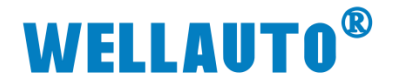

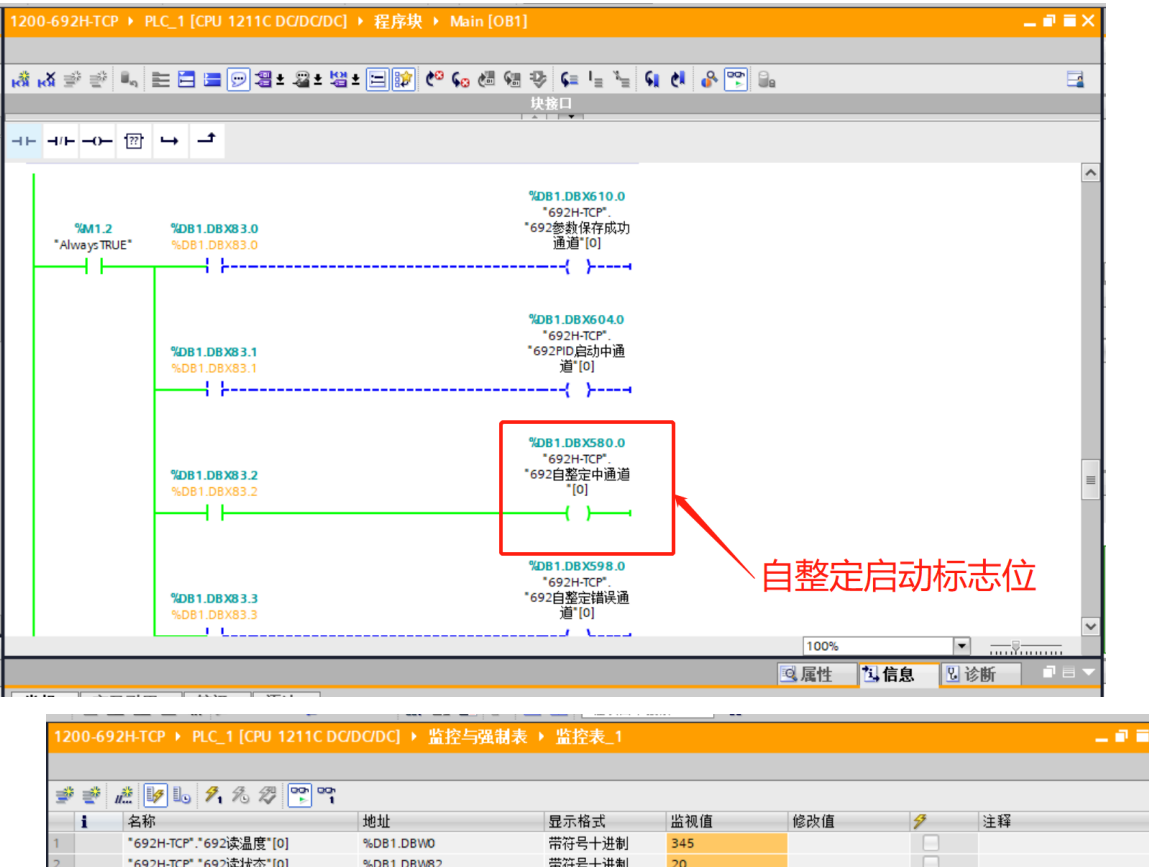

|   | • | Here and the second second sec | -G-11       | TTT - 1 - 1 H To 4 |     | The Provide A | -                                                                                                    |  |
|---|---|----------------------------------------------------------------------------------------------------|-------------|--------------------|-----|---------------|----------------------------------------------------------------------------------------------------|--|
| 1 |   | "692H-TCP"."692读温度"[0]                                                                                                    | %DB1.DBW0   | 带符号十进制             | 345 |               |                                                                                                    |  |
| 2 |   | "692H-TCP"."692读状态"[0]                                                                                                    | %DB1.DBW82  | 带符号十进制             | 20  |               |                                                                                                    |  |
| 3 |   | "692H-TCP"."692写P值"[0]                                                                                                    | %DB1.DBW328 | 带符号十进制             | 400 | 400           | 🗹 🔔                                                                                                    |  |
| 4 |   | "692H-TCP"."692写l值"[0]                                                                                                    | %DB1.DBW410 | 带符号十进制             | 100 | 100           | A     A     A |  |
| 5 |   | "692H-TCP"."692写D值"[0]                                                                                                    | %DB1.DBW492 | 带符号十进制             | 50  | 50            | 🗹 🔔                                                                                                    |  |
| 6 |   | "692H-TCP"."692写控制字"[0]                                                                                                    | %DB1.DBW164 | 带符号十进制             | 2   | 0             | 🗹 🔔                                                                                                    |  |
| 7 |   | "692H-TCP"."692写设定温度"[0]                                                                                                    | %DB1.DBW246 | 带符号十进制             | 900 | 900           | A     A     A |  |
| 8 |   |                                                                                                    | <新増>        |                    |     |               |                                                                                                    |  |
|   |   |                                                                                                    |             |                    |     |               |                                                                                                    |  |
|   |   |                                                                                                    |             |                    |     |               |                                                                                                    |  |
|   |   |                                                                                                    |             |                    |     |               |                                                                                                    |  |
|   |   |                                                                                                    |             |                    |     |               |                                                                                                    |  |

| Plc 地址状态字通道 0 | 状态字 bit 位对应 | 通道状态标志位  |
|---------------|-------------|----------|
| %DB1.DBW82    | Bit0        | 参数保存成功   |
|               | Bit1        | PID 开启状态 |
|               | Bit2        | 正在自整定    |
|               | Bit3        | 自整定错误    |
|               | Bit4        | 正在加热     |
|               | Bit5        | 正在制冷     |
|               | Bit6        | 自整定完成    |

注意:状态字的高 bit 位对应